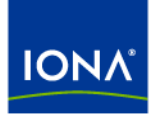

# Artix™

#### Artix Connect Installation Guide Version 4.0, August 2006

Making Software Work Together™

IONA Technologies PLC and/or its subsidiaries may have patents, patent applications, trademarks, copyrights, or other intellectual property rights covering subject matter in this publication. Except as expressly provided in any written license agreement from IONA Technologies PLC, the furnishing of this publication does not give you any license to these patents, trademarks, copyrights, or other intellectual property. Any rights not expressly granted herein are reserved.

IONA, IONA Technologies, the IONA logo, Orbix, Orbix Mainframe, Orbix Connect, Artix, Artix Mainframe, Artix Mainframe Developer, Mobile Orchestrator, Orbix/E, Orbacus, Enterprise Integrator, Adaptive Runtime Technology, and Making Software Work Together are trademarks or registered trademarks of IONA Technologies PLC and/or its subsidiaries.

Java and J2EE are trademarks or registered trademarks of Sun Microsystems, Inc. in the United States and other countries. CORBA is a trademark or registered trademark of the Object Management Group, Inc. in the United States and other countries. All other trademarks that appear herein are the property of their respective owners.

While the information in this publication is believed to be accurate, IONA Technologies PLC makes no warranty of any kind to this material including, but not limited to, the implied warranties of merchantability and fitness for a particular purpose. IONA shall not be liable for errors contained herein, or for incidental or consequential damages in connection with the furnishing, performance or use of this material.

#### COPYRIGHT NOTICE

No part of this publication may be reproduced, stored in a retrieval system or transmitted, in any form or by any means, photocopying, recording or otherwise, without prior written consent of IONA Technologies PLC. No third-party intellectual property right liability is assumed with respect to the use of the information contained herein. IONA Technologies PLC assumes no responsibility for errors or omissions contained in this publication. This publication and features described herein are subject to change without notice.

Copyright © 1999-2006 IONA Technologies PLC. All rights reserved.

All products or services mentioned in this publication are covered by the trademarks, service marks, or product names as designated by the companies that market those products.

Updated: August 17, 2006

# Contents

| Chapter 1 Installation Prerequisites         | 5  |
|----------------------------------------------|----|
| Before You Begin                             | 6  |
| System Requirements                          | 7  |
| Supported Products and Standards             | 8  |
| Chapter 2 Installing Artix Connect           | 9  |
| Running the Artix Connect Installer          | 10 |
| Licensing Artix Connect                      | 12 |
| Setting up the Artix Connect Environment     | 13 |
| Adding the Wizards to Visual Studio Manually | 19 |
| Uninstalling Artix Connect                   | 21 |

CONTENTS

#### CHAPTER 1

# Installation Prerequisites

Before you install Artix Connect 4.0, check the system requirements and familiarize yourself with the steps involved in installing the product.

This chapter discusses the following topics:

| Before You Begin                 | page 6 |
|----------------------------------|--------|
| System Requirements              | page 7 |
| Supported Products and Standards | page 8 |

In this chapter

# **Before You Begin**

| Read the release notes | Before installing Artix Connect, visit the IONA Product Documentation web page at:                                                                                                    |
|------------------------|----------------------------------------------------------------------------------------------------|
|                        | http://www.iona.com/support/docs/artix/connect/4.0/index.xml<br>and read the <i>Artix Connect Release Notes</i> for late-breaking information on<br>new features, known problems, and other release-specific information. |
|                        | There may also be updates to this Installation Guide.                                                                                                    |
| Saving your license    | You should receive your license file by e-mail. Save this file to your hard drive. During installation, the Artix Connect installer will prompt you for the location of the file.                                         |

# System Requirements

| Overview                    | This section outlines the system requirements for Artix Connect 4.0.                                                                                                    |
|-----------------------------|----------------------------------------------------------------------------------------------------|
| Runtime requirements        | Artix Connect requires Microsoft .NET Framework 1.1.                                                                                                    |
| Development requirements    | If you plan to do any development for Artix Connect, you must be running Microsoft Visual Studio .NET 2003.                                                                          |
| Supported operating systems | <ul> <li>Artix Connect can run on the following operating systems:</li> <li>Windows 2000, Service Pack 3</li> <li>Windows XP, Service Pack 1</li> <li>Windows 2003 Server</li> </ul> |

### **Supported Products and Standards**

### Supported transports and protocols

Artix Connect enables .NET clients and servers to communicate seamlessly with clients and servers using any of the transports and protocols supported by Artix. These include:

- HTTP
- CORBA IIOP 1.1 and 1.2
- BEA Tuxedo 7.1 or higher<sup>1</sup>
- IBM WebSphere MQ 5.x or higher<sup>1</sup>
- TIBCO Rendezvous 7.1 or higher<sup>1</sup>
- Java Messaging Service (JMS)<sup>1</sup>

#### Supported bindings

Artix Connect supports all of the bindings (marshalling schemes) supported by Artix, including:

- SOAP 1.1
- CORBA Common Data Representation (CDR)
- Pure XML
- Fixed record length (FRL)<sup>1</sup>
- Tagged (variable record length)<sup>1</sup>
- TibrvMsg (a TIBCO Rendevous format)<sup>1</sup>
- Tuxedo Field Manipulation Language (FML)<sup>1</sup>

1. Only available if you have a valid license.

#### CHAPTER 2

# Installing Artix Connect

This chapter describes how to install Artix Connect.

In this chapter

This chapter discusses the following topics:

| Running the Artix Connect Installer          | page 10 |
|----------------------------------------------|---------|
| Licensing Artix Connect                      | page 12 |
| Setting up the Artix Connect Environment     | page 13 |
| Adding the Wizards to Visual Studio Manually | page 19 |
| Uninstalling Artix Connect                   | page 21 |

# **Running the Artix Connect Installer**

| Downloading the installation package | The Artix Connect 4.0 installation package is available for download from<br>the IONA Product Download Center at:<br>http://www.iona.com/downloads/artix.htm<br>Download the artix_connect_4.0_Windows package and extract its contents<br>to a directory on your hard drive. |                                                                                                    |
|--------------------------------------|----------------------------------------------------------------------------------------------------|----------------------------------------------------------------------------------------------------|
| Running the installer                | To ir                                                                                                    | nstall Artix Connect:                                                                                 |
|                                      | 1.                                                                                                    | Go to the directory into which you extracted the installation package and run the installer:          |
|                                      |                                                                                                    | connect.exe                                                                                           |
|                                      | 2.                                                                                                    | Click Next to begin the installation.                                                                 |
|                                      | 3.                                                                                                    | Read the license agreement.                                                                           |
|                                      | 4.                                                                                                    | Accept the license agreement by selecting I accept the terms of the License Agreement and click Next. |
|                                      | 5.                                                                                                    | Enter the name of the folder into which you want to install Artix<br>Connect and click <b>Next</b> .  |
|                                      | 6.                                                                                                    | Select where on the <b>Start</b> menu you want to place shortcuts and click <b>Next</b> .             |
|                                      | 7.                                                                                                    | Choose what type of installation you want and click Next:                                             |
|                                      |                                                                                                    | Developer Tools and Runtime                                                                           |
|                                      |                                                                                                    | Runtime Tools                                                                                         |
|                                      |                                                                                                    |                                                                                                    |

 Specify if you want to set the environment variables specific to Artix Connect for all users on this system, then click **Next**. For details of these environment variables, see "Artix Connect environment variables" on page 14.

**WARNING:** If you have other IONA products installed and you allow the Artix Connect installer to set the environment variables, it might overwrite your existing IONA products' environment variables. You can create a batch file for each product that sets the environment variables for that product. Artix Connect includes an artix\_connect\_env.bat file that sets the Artix Connect environment. See "Running the artix\_connect\_env script" on page 16 for more detail.

- 9. Review your installation information and click Install.
- When the installer finishes installing the Artix Connect files, it launches the License Installer. Click **Browse** to locate your license file and click **Next**. The license is copied to the *InstallDir*\etc directory. If you want to install the license later, click **Cancel**. For more information see "Licensing Artix Connect" on page 12.
- 11. Click **Done** to finish the installer.

**Note:** If you set the environment variables while installing, you must reboot your machine to ensure that the variables set.

## **Licensing Artix Connect**

| Overview                             | Before you can begin using Artix Connect, you need to install a valid product license. The license is a text file containing keys for the individual components that you have purchased.                                             |  |
|--------------------------------------|----------------------------------------------------------------------------------------------------|--|
|                                      | Typically, you will receive your Artix Connect license from IONA by e-mail.<br>You should save it to a location on your hard drive and install it in one of the<br>following ways:                                                   |  |
|                                      | • Automatically using the Artix Connect installer (See "Running the Artix Connect Installer" on page 10)                                                                                                    |  |
|                                      | • By manually copying the license file to the default location (See "Installing the license file manually")                                                                                                    |  |
| Installing the license file manually | You can install your license manually by copying the license file to the default location:                                                                                                    |  |
|                                      | <i>InstallDir</i> \etc                                                                                                    |  |
|                                      | If you want to save the license file to an alternative location on your hard drive, you must set the IT_LICENSE_FILE environment variable to point to the location. See "Setting the variables manually" on page 17 for more detail. |  |
|                                      |                                                                                                    |  |

**Note:** If you have other licensed IONA products installed, you may need to re-set IT\_LICENSE\_FILE for those products.

## Setting up the Artix Connect Environment

| Overview        | Before you can run any Artix Connect based processes you must set up the runtime environment. The Artix Connect installer automatically sets the environment variables that are required by Artix Connect. If, however, you choose not to set the variables during installation, you must either run the artix_connect_env.bat script or set the variables manually. |
|-----------------|----------------------------------------------------------------------------------------------------|
|                 | <b>Note:</b> If you plan to use the command-line <code>nmake</code> rather than the Visual Studio IDE to build the demos that ship with Artix Connect, you must run the <code>artix_connect_env.bat</code> script at least once for each Windows command prompt.                                                                                                    |
|                 |                                                                                                    |
| In this section | This section gives details of the variables and how to set them if you have<br>not already set them while installing the product. The following topics are<br>covered:                                                                                                    |
|                 | Artix Connect environment variables                                                                                                    |
|                 | Running the artix_connect_env script                                                                                                    |
|                 | Setting the variables manually                                                                                                    |

Verifying the environment

### Artix Connect environment variables

Table 1 describes the environment variables required by Artix Connect:

| Table 1: Artix Connect Environment Variable |
|---------------------------------------------|
|---------------------------------------------|

| Variable              | Description                                                                                                    |
|-----------------------|----------------------------------------------------------------------------------------------------|
| IT_PRODUCT_DIR        | Points to the top level of your Artix Connect<br>installation. For example, if you install Artix<br>Connect into the C:\Program Files\IONA<br>directory, IT_PRODUCT_DIR should be set to<br>that directory.                                        |
|                       | <b>Note:</b> If you have other IONA products installed and you choose not to install them into the same directory tree, you must reset IT_PRODUCT_DIR each time you switch IONA products.                                                          |
| IT_LICENSE_FILE       | Specifies the location of your Artix Connect<br>license file. The default value is<br>%IT_PRODUCT_DIR%\etc\licenses.txt                                                                                                    |
| IT_DOMAIN_NAME        | IT_DOMAIN_NAME specifies the name of the<br>configuration domain used by Artix Connect<br>to locate its configuration. This variable also<br>specifies the name of the file in which the<br>configuration is stored.<br>It should be set to artix. |
| IT_CONFIG_DOMAINS_DIR | Specifies the directory where Artix Connect<br>searches for its configuration file, artix.cfg.<br>It should be set to:<br>%IT PRODUCT DIR%\artix\Version                                                                                           |
|                       | \etc\domains                                                                                                    |
|                       | For example:<br>C:\iona\ArtixConnect\artix\4.0\etc<br>\domains                                                                                                    |

| Variable           | Description                                                                                                    |
|--------------------|----------------------------------------------------------------------------------------------------|
| IT_IDL_CONFIG_FILE | Specifies the configuration used by the Artix<br>Connect IDL compiler. If this variable is not<br>set, you will be unable to run the IDL to<br>WSDL tools provided with Artix Connect.<br>This variable is required for an Artix Connect<br>development installation. The default<br>location is: |
|                    | <pre>%IT_PRODUCT_DIR%\artix\Version\etc\     idl.cfg</pre>                                                                                                    |
|                    | For example:                                                                                                    |
|                    | C:\iona\ArtixConnect\artix\4.0\etc\<br>idl.cfg                                                                                                    |
|                    | Note:                                                                                                    |
|                    | Do not modify the default IDL configuration file.                                                                                                    |
| JETVMPROP          | Specifies where the Artix Connect license file<br>is stored. JETVMPROP is required for the Artix<br>Connect wsdltodotnet metadata generator<br>to work. The default value is:                                                                                                    |
|                    | -Dcom.iona.artix.LicenseFile=<br>% <i>IT_PRODUCT_DIR</i> %\etc\licenses.txt                                                                                                    |
|                    | For example:                                                                                                    |
|                    | -Dcom.iona.artix.LicenseFile=C:\iona\<br>ArtixConnect\etc\licenses.txt                                                                                                    |

 Table 1: Artix Connect Environment Variables (Continued)

| Variable | Description                                                                                                    |
|----------|----------------------------------------------------------------------------------------------------|
| PATH     | The Artix Connect bin directories are added<br>to the PATH variable to ensure that the proper<br>configuration files, libraries, and utility<br>programs are used. |
|          | The default bin directories are                                                                                                    |
|          | <pre>%IT_PRODUCT_DIR%\artix\Version\bin</pre>                                                                                                    |
|          | and                                                                                                    |
|          | <pre>%IT_PRODUCT_DIR%\bin</pre>                                                                                                    |
|          | In addition, the following is added to the path:                                                                                                    |
|          | %IT_PRODUCT_DIR%\artix\4.0\bin\vc71\                                                                                                    |
|          | It is required if you want to use the session manager and locator.                                                                                                 |
|          |                                                                                                    |

| Table 1: Artix Cor | nnect Environme | ent Variables | (Continued, |
|--------------------|-----------------|---------------|-------------|
|--------------------|-----------------|---------------|-------------|

#### Running the artix\_connect\_env script

Artix Connect includes an <code>artix\_connect\_env.bat</code> script that sets the Artix Connect environment. It is located in the following directory:

InstallDir\artix\Version\bin

To set your Artix Connect environment, open a Windows command prompt and run the following command:

artix connect env.bat

#### Setting the variables manually

To set the environment variables manually:

- 1. Right-click on the Windows **My Computer** desktop icon and select **View system information**. The System Properties dialog box appears.
- 2. Select the **Advanced** tab and click **Environment Variables**, as shown in Figure 1.

| System Rest                                          | ore                       | Autom          | atic Undates                   |                             | Remote               |
|------------------------------------------------------|---------------------------|----------------|--------------------------------|-----------------------------|----------------------|
| General                                              | Compu                     | iter Name      | Hardw                          | are                         | Advanced             |
| You must be logg<br>Performance<br>Visual effects, p | ged on as a<br>rocessor s | n Administrato | or to make mo<br>mory usage, a | ist of these<br>and virtual | e changes.<br>memory |
|                                                      |                           |                |                                |                             | Settings             |
| User Profiles                                        |                           |                |                                |                             |                      |
| Desktop setting                                      | s related to              | your logon     |                                |                             |                      |
|                                                      |                           |                |                                |                             | Settings             |
| Startup and Rec                                      | overy                     |                |                                |                             |                      |
| System startup,                                      | system fail               | ure, and debu  | gging informa                  | ition                       |                      |
|                                                      |                           |                |                                |                             | Settings             |
| <                                                    | Env                       | vironment Vari | ables                          | Error F                     | Reporting            |
| <                                                    | En                        | vironment Vari | ables                          | Error F                     | Reporting            |

Figure 1: Viewing System Properties

3. The Environment Variables dialog box appears as shown in Figure 2.

Click **New** to add each of the environment variables, including the correct value for your installation, as described in "Artix Connect environment variables" on page 14.

| E | Environment Variables    |                                         |      |  |  |  |
|---|--------------------------|-----------------------------------------|------|--|--|--|
|   | -User variables for ofit | z                                       |      |  |  |  |
|   | Variable                 | Value                                   | ^    |  |  |  |
|   | ANT_HOME                 | C:\ant\1.6.5                            |      |  |  |  |
|   | CATALINA_HOME            | C:\Program Files\Apache Software Fou    |      |  |  |  |
|   | CELTIX_HOME              | C:\Celtix\celtix                        |      |  |  |  |
|   | INCLUDE                  | C:\Program Files\Microsoft Visual Studi | •    |  |  |  |
|   | JAVA_HOME                | C:\Program Files\Java\Jdk1.5.0_06       | ×    |  |  |  |
|   | [                        | New Edit Delet                          | te   |  |  |  |
|   | System variables         | Value                                   |      |  |  |  |
|   | IT CONFIG DO             | C:\ArtixConnect\artix\4.0\etc\domains   |      |  |  |  |
| 1 | IT_DOMAIN_NAME           | artix                                   |      |  |  |  |
|   | IT_IDL_CONFIG            | C:\ArtixConnect\artix\4.0\etc\idl.cfg   |      |  |  |  |
| 1 | IT_LICENCE_FILE          | C:\ArtixConnect\etc\licenses.txt        |      |  |  |  |
|   | TT_PRODUCT_DIR           | C:\ArtixConnect                         | ~    |  |  |  |
|   |                          |                                         |      |  |  |  |
|   | l                        | New Edit Delet                          | te   |  |  |  |
|   |                          | ОК Са                                   | ncel |  |  |  |

Figure 2: Setting Environment Variables Manually

#### Verifying the environment

To verify that the Artix Connect environment is correctly set up, open a command prompt and run the following:

cd %IT PRODUCT DIR%

Your working directory should change to the directory where you installed Artix Connect.

### Adding the Wizards to Visual Studio Manually

#### Introduction

The Artix Connect installer installs the Artix Connect wizards and automatically registers them with Visual Studio .NET 2003.

However, there might be occasions when you need to add the wizards to Visual Studio by hand. This involves the following steps:

- 1. Copying the wizard files into the Visual Studio installation
- 2. Installing the wizards into the .NET global assembly cache
- 3. Registering the wizards with Visual Studio

**Note:** The Artix Connect installer registers the wizards automatically. These manual steps are provided for reference purposes only and are not necessary.

Copying the wizard files into the Visual Studio installation

You need to copy the following files into your Visual Studio installation:

- Artix Reference.ico
- Artix Reference.vsz
- CORBA Reference.ico
- CORBA Reference.vsz

To copy the wizard files:

- 1. Ensure that your IT\_PRODUCT\_DIR environment variable is set for Artix Connect.
- 2. Open a command prompt and run the following command:

```
copy %IT_PRODUCT_DIR%\artix\4.0\etc\wizard\* C:\Program
Files\Microsoft Visual Studio .NET
2003\VC#\CSharpProjectItems\LocalProjectItems
```

Installing the wizards into the .NET global assembly cache

To install the Artix Connect wizards and the Artix.Remoting.dll into the .NET Framework global assembly cache, run the following from a command prompt:

```
itgacinstaller %IT_PRODUCT_DIR%\bin\it_ar_wizard5_vc71.dll
itgacinstaller %IT_PRODUCT_DIR%\bin\it_ar_idlwizard5_vc71.dll
itgacinstaller %IT_PRODUCT%\bin\Artix.Remoting.dll
```

### Registering the wizards with Visual Studio

To register the wizards with Visual Studio .NET, run the following from a command prompt:

- C:\windows\Microsoft.NET\Framework\v1.1.4322\RegAsm.exe %IT\_PRODUCT\_DIR%\bin\it\_ar\_wizard5\_vc71.dll
- C:\windows\Microsoft.NET\Framework\v1.1.4322\RegAsm.exe %IT\_PRODUCT\_DIR%\bin\it\_ar\_idlwizard5\_vc71.dll

# **Uninstalling Artix Connect**

Uninstalling Artix Connect

To uninstall Artix Connect:

- 1. From the Windows Start menu, select (All) Programs | IONA | Artix Connect 4.0 | Uninstall Artix Connect 4.0.
- 2. Click Uninstall.

Alternatively, you can run the following from a command prompt:

InstallDir\artix\4.0\uninstall\Uninstall\_artixconnect\_4\_0.exe

CHAPTER 2 | Installing Artix Connect